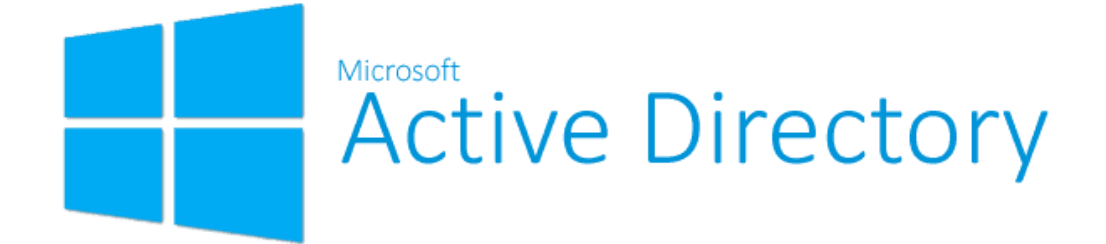

# Active Directory et pratique de GPO

Réalisé par LISSASSI Koffi Elpidio, Cloud Engineer DevOps

Ce tutoriel a pour objectif de vous initier à l'installation, à la configuration et à l'administration d'Active Directory sur un serveur Windows Server 2022, ainsi qu'à la gestion des stratégies de groupe (GPO). À travers ce tutoriel, vous apprendrez à structurer un domaine via des Unités Organisationnelles (OU) et à appliquer des politiques spécifiques pour optimiser la gestion des utilisateurs et des ordinateurs dans un environnement professionnel

#### INSTALLATION ET CONFIGURATION D'ACTIVE DIRECTORY SUR UN WINDOWS SERVER 2022

Installation des rôles et fonctionnalités Configuration d'Active Directory Vérification de l'installation de l'Active Directory CRÉATION D'UNITÉ ORGANISATIONNELLE (OU)

Accès à la console d'administration Active Directory Création des unités organisationnelles (OU)

Déplacement des utilisateurs et groupes dans l'OU

#### **CRÉATION D'UNE GPO (Group Policy Object)**

Créer une GPO lié à l'unité d'organisation étude :

## INSTALLATION ET CONFIGURATION D'ACTIVE DIRECTORY SUR UN WINDOWS SERVER 2022

#### Installation des rôles et fonctionnalités

- Ouvrir le "Gestionnaire de serveur" sur le serveur Windows 2022 (Généralement elle se lance automatiquement au démarage.
- Sélectionner "Gérer" dans le coin supérieur droit, puis choisir "Ajouter des rôles et

fonctionnalités".

| 🚘 Gestionnaire de serveur     |                     |                                      | - D                                    |
|-------------------------------|---------------------|--------------------------------------|----------------------------------------|
| Gestionna                     | aire de serve       | ur 🕨 Tableau de bord 🛛 🗸 🕲           | Gérer Outils Afficher Aid              |
| $\sim$                        |                     |                                      | Ajouter des rôles et fonctionnalités   |
| <b>—</b>                      | <b>BIENVENUE DA</b> | NS GESTIONNAIRE DE SERVEUR           | Supprimer des rôles et fonctionnalités |
| lableau de bord               |                     |                                      | Ajouter des serveurs                   |
| Serveur local                 |                     |                                      | Créer un groupe de serveurs            |
| Tous les serveurs             |                     | 1 Configurer ce serveur local        | Propriétés du Gestionnaire de serveur  |
| ■ Services de fichiers et d ▷ | DÉMARRAGE<br>RAPIDE |                                      |                                        |
|                               |                     | 2 Ajouter des rôles et des fonctionr | alités                                 |
|                               |                     | 3 Ajouter d'autres serveurs à gérer  |                                        |
|                               | NOUVEAUTÉS          | 4 Créer un groupe de serveurs        |                                        |
|                               |                     | 5 Connecter ce serveur aux service   | s cloud                                |
|                               | EN SAVOIR PLUS      |                                      | Masquer                                |

 Suivre l'assistant d'installation en sélectionnant "Installation basée sur un rôle ou une fonctionnalité".

| 📥 Assistant Ajout de rôles et de | onctionnalités                                                                                                    | _                                            |                      | ×          |
|----------------------------------|----------------------------------------------------------------------------------------------------|----------------------------------------------|----------------------|------------|
| Sélectionner le ty               | pe d'installation                                                                                                    | SERVEUR DE<br>WIN-                           | DESTINAT<br>JVRNEBQL | ION<br>895 |
| Avant de commencer               | Sélectionnez le type d'installation. Vous pouvez installer des rôles et de<br>ordinateur physique ou virtuel en fonctionnement, ou sur un disque du | s fonctionnalités su<br>r virtuel hors conne | r un<br>xion.        |            |
| Type d'installation              |                                                                                                    |                                              |                      |            |
| Sélection du serveur             | Installation basée sur un rôle ou une fonctionnalité                                                                                                |                                              | 1.1                  |            |
| Rôles de serveurs                | Configurez un serveur unique en ajoutant des roles, des services de l                                                                               | role et des fonction                         | nalites.             |            |
| Fonctionnalités                  | O Installation des services Bureau à distance                                                                                                    |                                              |                      |            |
| Carling                          | Installez les services de rôle nécessaires à l'infrastructure VDI (Virtual                                                                          | Desktop Infrastruc                           | ture) pou            | r          |
| Confirmation                     | déployer des bureaux basés sur des ordinateurs virtuels ou sur des s                                                                                | essions.                                     |                      |            |
| Résultats                        |                                                                                                    |                                              |                      |            |

• Cocher la case "Services AD DS".

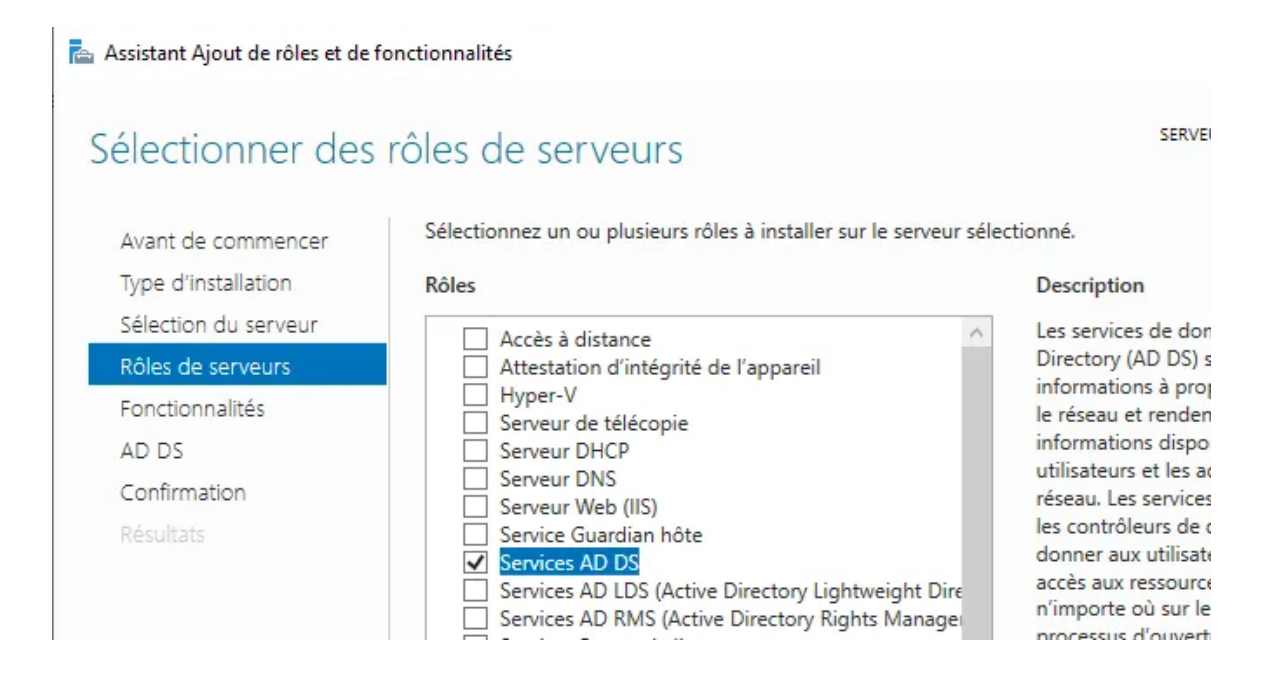

 Cliquer sur "Suivant" jusqu'à la fin de l'assistant, puis cliquer sur "Installer".

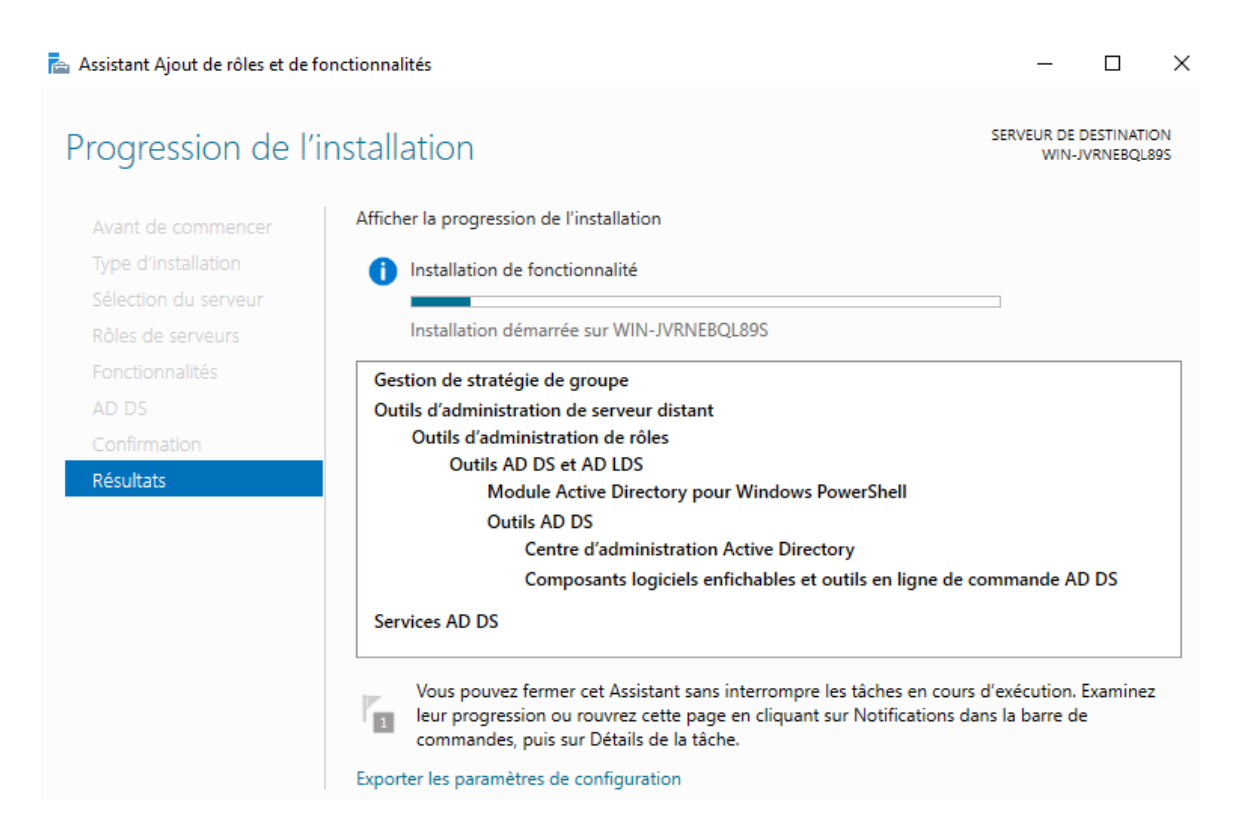

#### **Configuration d'Active Directory**

 Après l'installation des rôles et fonctionnalités, cliquer sur "Promouvoir ce serveur en

contrôleur de domaine".

| 📥 Gestionnaire de serveur   |                          |                                                                    |       | -      |
|-----------------------------|--------------------------|--------------------------------------------------------------------|-------|--------|
| Gestionna                   | aire de serveur • Table  | au de bord 🔹 🕫 🖍                                                   | Gérer | Outils |
| Tableau de bord             | BIENVENUE DANS GESTIONNA | Configuration post-déploie TÂCH 💌 🗙                                |       |        |
| Serveur local               |                          | Configuration requise pour : Services AD DS à<br>WIN-4JBE8T5CBVE   |       | _      |
| Tous les serveurs           |                          | Promouvoir ce serveur en contrôleur de domaine                     |       |        |
| AD DS                       | DÉMARRAGE                | Installation de fonctionnalité                                     |       |        |
| Services de fichiers et d > | RAPIDE                   |                                                                    |       |        |
|                             | 2                        | Configuration requise. Installation réussie sur<br>WIN-4IRE8T5CRVE |       |        |
| 2                           | 3                        | Ajouter des rôles et fonctionnalités                               |       |        |
|                             | NOUVEAUTÉS 4             | Détails de la tâche                                                |       |        |
|                             | 5                        | Connecter ce serveur aux services cloud                            |       |        |

- Sélectionner "Ajouter une nouvelle forêt".
- Entrer le nom de domaine complet (FQDN) pour le domaine (ex : "elpidio.ad").

| Tableau de boro                                | BIENVENUE                                                                                                    | DANS GESTIONNAIRE DE SERVEUR                                                                                                    |                                                                                  |               |                   |             |
|------------------------------------------------|----------------------------------------------------------------------------------------------------|----------------------------------------------------------------------------------------------------|----------------------------------------------------------------------------------|---------------|-------------------|-------------|
| Serveur local                                  | 📥 Assistant Configuration des se                                                                                                    | rvices de domaine Active Directory                                                                                                    |                                                                                  | _             |                   | ×           |
| Tous les serveur<br>AD DS<br>Services de fichi | Configuration de                                                                                                    | déploiement                                                                                                    |                                                                                  | SER<br>WIN-4J | VEUR C<br>IBE8T5C | IBLE<br>BVE |
|                                                | Configuration de déploie<br>Options du contrôleur de<br>Options DNS<br>Options supplémentaires<br>Chemins d'accès<br>Examiner les options<br>Vérification de la configur<br>Installation<br>Résultats | Sélectionner l'opération de déploiement<br>Ajouter un contrôleur de domaine à<br>Ajouter un nouveau domaine à une<br>Ajouter une nouvelle forêt<br>Spécifiez les informations de domaine p<br>Nom de domaine racine : | t<br>un domaine existant<br>forêt existante<br>our cette opération<br>elpidio.ad |               |                   |             |

• Choisir un mot de passe pour le mode restauration de service d'annuaire (DSRM).

• Laisser les fonctionnalités par défaut, le serveur DNS est indispensable.

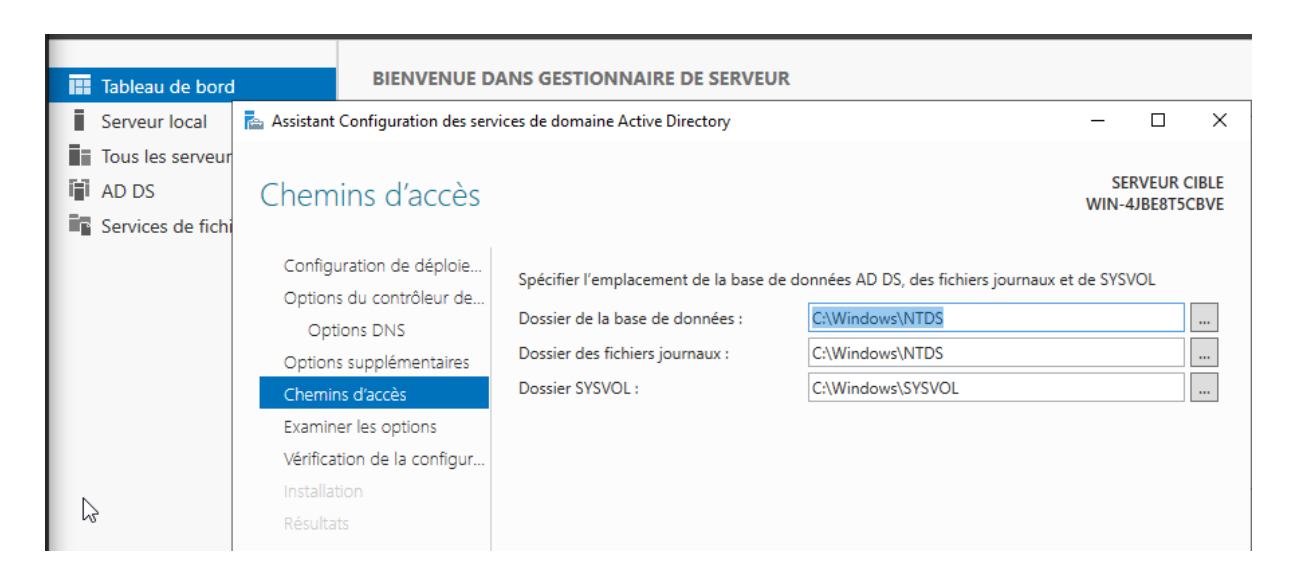

|      | Tableau de bord   | BIENVENUE                         | DANS GESTIONNAIRE DE SERVEUR            |                                     |             |          |       |
|------|-------------------|-----------------------------------|-----------------------------------------|-------------------------------------|-------------|----------|-------|
| i.   | Serveur local     | 📥 Assistant Configuration des ser | vices de domaine Active Directory       |                                     | _           |          | ×     |
| l is | Tous les serveur  |                                   |                                         |                                     |             |          |       |
| ΞĘ.  | AD DS             | Options supplém                   | entaires                                |                                     | SE<br>WIN-4 | RVEUR C  | CIBLE |
|      | Services de fichi |                                   |                                         |                                     |             | +)DEOT 5 | 2012  |
|      |                   | Configuration de déploie          | Vérifiez le nom NetBIOS attribué au dor | naine et modifiez-le si nécessaire. |             |          |       |
|      |                   | Options du contrôleur de          |                                         |                                     | 1           |          |       |
|      |                   | Options DNS                       | Le nom de domaine NetBIOS :             | ELPIDIO                             |             |          |       |
|      |                   | Options supplémentaires           |                                         |                                     |             |          |       |
|      |                   | Chemins d'accès                   |                                         |                                     |             |          |       |
|      |                   | Examiner les options              |                                         |                                     |             |          |       |
|      |                   | Vérification de la configur       |                                         |                                     |             |          |       |
|      |                   |                                   |                                         |                                     |             |          |       |
|      |                   | Résultats                         |                                         |                                     |             |          |       |

| Configuration de déploie    | Sélectionner le niveau fonctionnel o  | le la nouvelle forêt et du domaine racine  |
|-----------------------------|---------------------------------------|--------------------------------------------|
| Options du contrôleur de    |                                       |                                            |
| Options DNS                 | Niveau fonctionnel de la forêt :      | Windows Server 2016 V                      |
| Options supplémentaires     | Niveau fonctionnel du domaine :       | Windows Server 2016 ~                      |
| Chemins d'accès             | Spécifier les fonctionnalités de cont | rôleur de domaine                          |
| Examiner les options        | Serveur DNS (Domain Name Sv           | stem)                                      |
| Vérification de la configur | ✓ Catalogue global (GC)               |                                            |
| Installation                | Contrôleur de domaine en lectu        | re seule (RODC)                            |
| Résultats                   | Taper le mot de passe du mode de      | restauration des services d'annuaire (DSRN |
|                             | Mot de passe :                        | •••••                                      |
|                             | Confirmer le mot de passe :           | *                                          |

 Cliquer sur "Suivant" pour passer en revue les options sélectionnées, puis cliquer sur "Installer".

#### Vérification de l'installation de l'Active Directory

- Attendre que l'installation soit terminée et que le serveur redémarre.
- Ouvrir le "Gestionnaire de serveur".
- Vérifier dans la section "Outils" que les outils d'administration Active Directory sont disponibles (Utilisateurs et ordinateurs Active Directory, Sites et services Active Directory, etc.).

Sur la machine Windows (Client) pour ce tuto j'utilise un Windows 10 professionel. Accédez au "Paramètres" > "Système" > "A propos " >"Paramettre avancer du système" > ""Modifier les paramètres" (à côté de "Nom de l'ordinateur, du domaine et du groupe de travail").

- Cliquez sur "domaine"
- Entrez le nom complet du domaine Active Directory auquel vous souhaitez adhérer (par exemple, "elpidio.ad").
- Vous serez invité à entrer les informations d'identification d'un compte. (par exemple, le compte d'administrateur de domaine).
- Une fois les informations d'identification vérifiées, cliquez sur "OK". Si tout se

passe bien, vous recevrez un message confirmant que la machine a rejoint le

domaine avec succès.

• Redémarrez la machine pour appliquer les changements.

Par exemple : "L'ordinateur du salon" ou "L'ordinateur d'Antoine".

Nom complet de l'ordinateur : Domaine :

DESKTOP-LB4PQNL.elpidio.ad

elpidio.ad

Pour utiliser un Assistant et vous joindre à un domaine ou un groupe de travail, cliquez sur Identité

Identité sur le réseau..

**Remarque:** 

N'oublier pas dans les paramètres de la carte réseau de préciser l'adresse du serveur DNS qui est donc aussi l'adresse IP de L'Active Directory.

# **CRÉATION D'UNITÉ ORGANISATIONNELLE (OU)**

#### Accès à la console d'administration Active Directory

• Ouvrez la console, cliquer sur "Outils" dans le menu "Gestionnaire de serveur", puis en sélectionner "Utilisateurs et ordinateurs Active Directory"

| Gestionn                                                                                                    | aire de serveur • Tableau de bord                                                                                                    | • 🗭   🚩 Gérer Outils Afficher                                                                                                    |
|----------------------------------------------------------------------------------------------------|----------------------------------------------------------------------------------------------------|----------------------------------------------------------------------------------------------------|
| <ul> <li>Gestionn</li> <li>Tableau de bord</li> <li>Serveur local</li> <li>Tous les serveurs</li> <li>AD DS</li> <li>DNS</li> <li>Services de fichiers et d ▷</li> </ul> | ADDS  Ajouter de serveur  Above the serveur  Above the serveur  Above | Gérer       Outils       Afficher         Configuration du système       Défragmenter et optimiser les lecteurs       Diagnostic de mémoire Windows         DNS       Domaines et approbations Active Directory       Éditeur du Registre         Gestion de l'ordinateur       Settion des stratégies de groupe         Informations système       Initiateur iSCSI         Lecteur de récupération       Module Active Directory pour Windows PowerShell         Moniteur de ressources       Nettoyage de disque         Observateur d'événements       ODBC Data Sources (32-bit)         Pare-feu Windows Defender avec fonctions avancées de sécuri         Planificateur de tâches         Sauvegarde Windows Server         S       Services         Services de composants       Services Microsoft Azure         Sites et services Active Directory       Sources de données ODBC (64 bits)         Stratégie de sécurité locale       Stratégie de sécurité locale |
|                                                                                                    | Résultats BPA Rés                                                                                                    | Utilisateurs et ordinateurs Active Directory<br>Windows PowerShell<br>Windows PowerShell (x86)                                                                                                    |

#### Création des unités organisationnelles (OU)

 Faites un clic droit sur le nom de votre domaine dans l'arborescence à gauche, puis sélectionnez "Nouveau" > "Unité d'organisation".

| 📃 Utilisateurs et                                         | ordinateurs Active Directory               |                                    |          |
|-----------------------------------------------------------|--------------------------------------------|------------------------------------|----------|
| Fichier Action                                            | Affichage ?                                |                                    |          |
| 🗢 🔿 🔁 🗔                                                   | 🔏 📋   🗙 🗒 🝳 🕞   🛛 📷   🐍 📚 🛅 🍞              | <u>2</u> 2                         |          |
| <ul> <li>Utilisateurs et e</li> <li>Requêtes e</li> </ul> | nregistrées                                | Description                        |          |
| V 🏥 elpidi                                                | Délégation de contrôle                     | "ément à afficher dans cet aperçu. |          |
| з > <mark>—</mark> Ві                                     | Rechercher                                 |                                    |          |
| > 📓 D                                                     | Changer de domaine                         |                                    |          |
| > 🦲 Fc                                                    | Changer de contrôleur de domaine           |                                    |          |
|                                                           | Augmenter le niveau fonctionnel du domaine |                                    |          |
| 0:<br>Et                                                  | Maîtres d'opérations                       |                                    |          |
| 📓 Ex                                                      | Nouveau >                                  | Ordinateur                         |          |
| Pe                                                        | Toutes les tâches >                        | Contact                            |          |
|                                                           | Actualiser                                 | Groupe                             | -        |
|                                                           | Propriétés                                 | InetOrgPerson                      | 2        |
|                                                           | rophetes                                   | msDS-ShadowPrincipalContainer      | 1        |
|                                                           | Aide                                       | msImaging-PSPs                     |          |
|                                                           |                                            | Alias de file d'attente MSMQ       | 18. to   |
|                                                           |                                            | Unité d'organisation               | -        |
|                                                           |                                            | Imprimante                         |          |
|                                                           |                                            | Utilisateur                        |          |
| <                                                         | >                                          | Dossier partagé                    | Selle Br |

• Entrez le nom de l'unité organisationnelle pour le premier service, par exemple

"Étude", puis cliquez sur "OK". Répétez cette étape pour créer une unité organisationnelle pour chaque service dont vous aurez besoins

#### Déplacement des utilisateurs et groupes dans l'OU

 Faites un clic droit sur l'unité organisationnelle"Etude", puis sélectionnez "Nouveau" > "Utilisateur" pour créer un utilisateur dans notre cas "etudiant1".

| louvel objet - Utili             | sateur                |                                    | ×    |
|----------------------------------|-----------------------|------------------------------------|------|
| 🧏 Créer dar                      | ns : elpidio.ad/E     | ude                                |      |
| Prénom :                         | Etudiant1             | Initiales :                        |      |
| Nom :                            |                       |                                    |      |
| Nom complet :                    | Etudiant1             |                                    |      |
| Nom d'ouverture d                | e session de l'utilis | ateur :                            |      |
| etudiant1                        |                       | @elpidio.ad ~                      |      |
| Nom d'ouverture d                | e session de l'utilis | ateur (antérieur à Windows 2000) : |      |
| ELPIDIO\                         |                       | etudiant1                          |      |
|                                  |                       |                                    |      |
|                                  |                       | < Précédent Suivant > Annu         | ller |
| Itilicateurs et ordinateurs Acti | ve Directory          | _                                  | пх   |

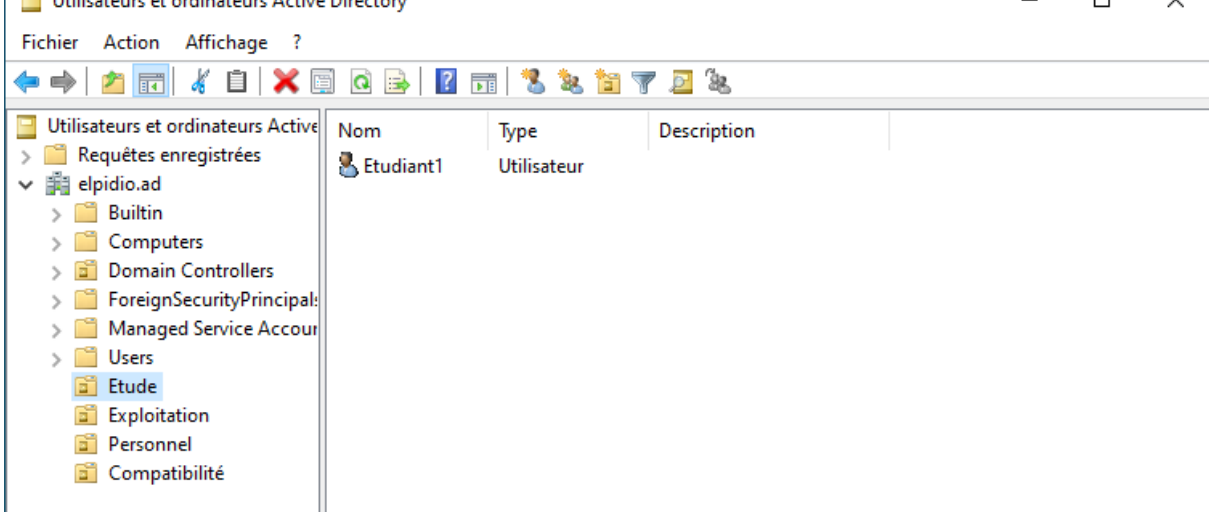

## **CRÉATION D'UNE GPO (Group Policy Object)**

#### Créer une GPO lié à l'unité d'organisation étude :

 Ouvrez l'outil "Gestion de stratégie de groupe" sur votre contrôleur de domaine.

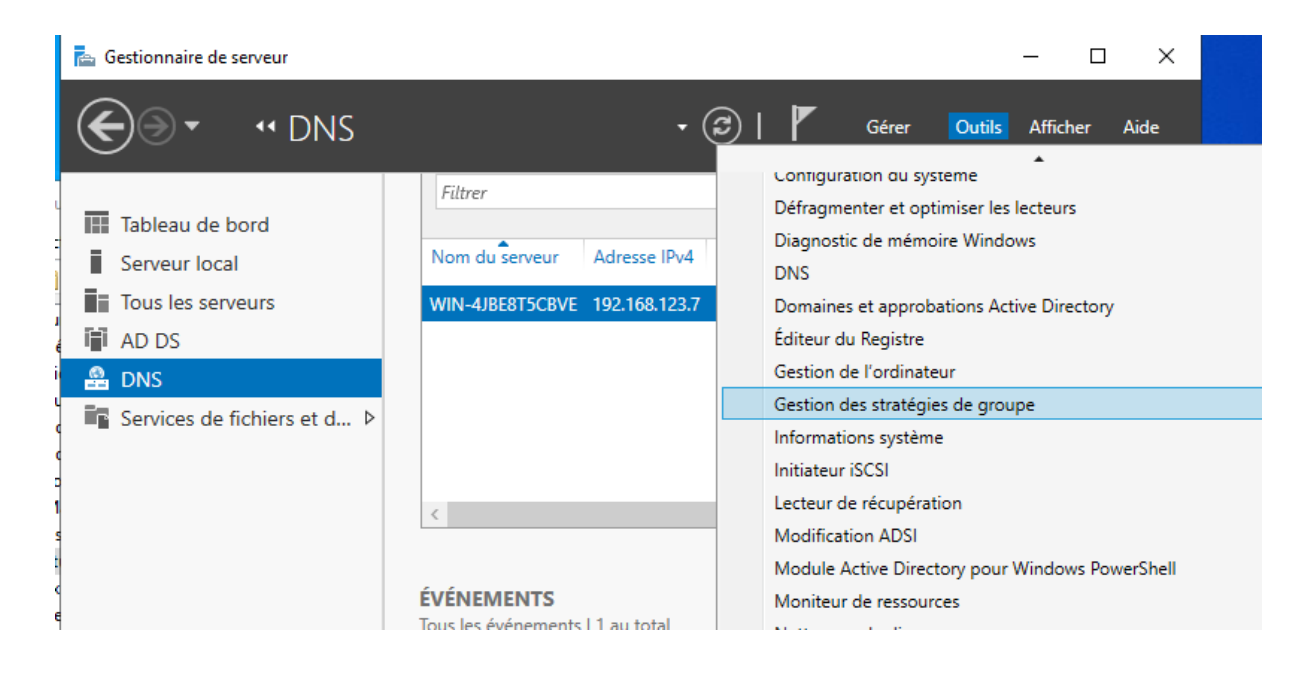

 Créez une nouvelle GPO en cliquant avec le bouton droit sur l'unité d'organisation (UO) dans ce cas, "Etude" et sélectionnez "Créer un objet GPO dans ce domaine, et le lier ici".

| 📕 Gestion de stratégie de | groupe    |                               |                  |
|---------------------------|-----------|-------------------------------|------------------|
| 📓 Fichier Action Affi     | chage l   | enêtre ?                      |                  |
| 🗢 🔿 🖄 📰 🙆                 | ?         |                               |                  |
| 📓 Gestion de stratégie de | groupe    | Domaines                      |                  |
| 🗸 🔬 Forêt : elpidio.ad    |           | Contenu                       |                  |
| 🗸 📑 Domaines              |           | A                             |                  |
| 🗸 🏥 elpidio.ad            |           | Domaine                       | Contrôleu        |
| 🛒 Default 🛙               | omain     | elpidio.ad                    | WIN-4JE          |
| > 📓 Compati               | bilité    |                               |                  |
| > 📓 Domain                | Contro    |                               |                  |
| > 🖬 Etu                   | Créar un  | objet GDO dans se domaine     | at la liarici    |
| > 📓 Exp                   | Creer un  | objet GPO dans ce domaine     | , et le lief ich |
| > 📓 Per                   | Lier un o | bjet de stratégie de groupe e | existant         |
| > 📑 Obj                   | Bloquer   | l'héritage                    |                  |
| > 🕞 Filt                  | Mise à jo | ur de la stratégie de groupe. |                  |
| N 💦 🦳 OK                  | -         |                               |                  |

• Nommez la nouvelle GPO, par exemple "GPO Gestion des Etudiant".

| Domaine                    | Contrôleur de domaine actuel |
|----------------------------|------------------------------|
| 📫 elpidio.ad               | WIN-4JBE8T5CBVE.elpidio.ad   |
| Nouvel objet GPO           | ×                            |
| Nom :                      |                              |
| GPO Gestion des Etudiant   |                              |
| Objet Starter GPO source : |                              |
| (aucun)                    | ~                            |
|                            | OK Annuler                   |

 Faites un clic droit sur la GPO nouvellement créée et sélectionnez "Modifier".

| tude      |                            |                                 |   |                                  |                                               |      |
|-----------|----------------------------|---------------------------------|---|----------------------------------|-----------------------------------------------|------|
| Objets de | e stratégie de groupe liés | Héritage de stratégie de groupe | [ | Délégatio                        | n                                             |      |
|           | Ordre des liens            | Objet de stratégie de groupe    |   |                                  | Appliqué                                      | Li   |
|           | 1                          | GPO Gestion des Etudian         | * | Modi<br>Appli<br>Lien a<br>Enreg | Non<br>fier<br>qué<br>activé<br>iistrer le ra | ppor |
|           |                            |                                 |   | Reno<br>Actua                    | mmer<br>Iliser                                |      |

- Dans l'éditeur de gestion de stratégie de groupe, naviguez jusqu'à "Configuration utilisateur" > "Modèles d'administration" > "Menu Démarrer et barre des tâches"
- Pour empêcher l'accès au Panneau de configuration, double-cliquez sur "Masquer

l'accès au Panneau de configuration" et configurez-le sur "Activé", puis "Appliquer" et "Ok".

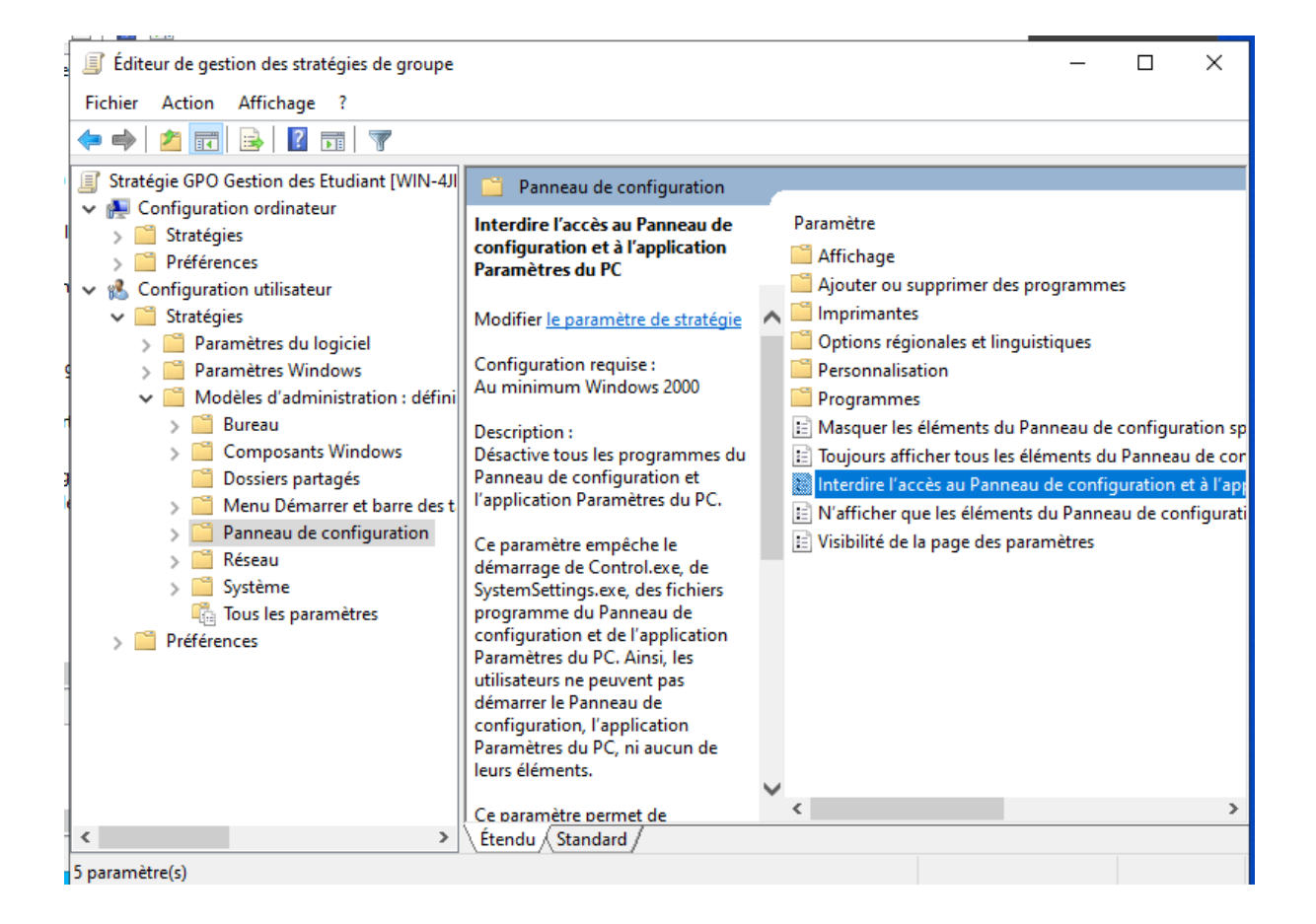

Active Directory et pratique de GPO

| 🐓 Interdire l'accès au Panneau de configuration et à l'application Paramètres du PC — 🔲 🗙                               |                                                                                                    |   |
|----------------------------------------------------------------------------------------------------|----------------------------------------------------------------------------------------------------|---|
| Interdire l'accès au Panneau de configuration et à l'application Paramètres du PC Paramètre précédent Paramètre suivant |                                                                                                    |   |
| ○ Non configuré Commentaire :                                                                                           | ^                                                                                                    |   |
| <ul> <li>Activé</li> </ul>                                                                                              |                                                                                                    |   |
| ◯ Désactivé                                                                                                    | v                                                                                                    |   |
| Pris en charge sur :                                                                                                    | Au minimum Windows 2000                                                                                                    |   |
|                                                                                                    |                                                                                                    | _ |
| Options :                                                                                                    | Aide :                                                                                                    |   |
|                                                                                                    | Ce paramètre empêche le démarrage de Control.exe, de<br>SystemSettings.exe, des fichiers programme du Panneau de<br>configuration et de l'application Paramètres du PC. Ainsi, les<br>utilisateurs ne peuvent pas démarrer le Panneau de<br>configuration, l'application Paramètres du PC, ni aucun de leurs<br>éléments.<br>Ce paramètre permet de supprimer le Panneau de configuration<br>des éléments suivants :<br>Écran de démarrage<br>Explorateur de fichiers<br>Ce paramètre permet de supprimer l'application Paramètres du<br>PC des éléments suivants :<br>Écran de démarrage<br>Icône Paramètres<br>Avatar du compte<br>Résultats de la recherche<br>Si des utilisateurs essaient de sélectionner un élément du | ~ |
| OK Annuler Appliquer                                                                                                    |                                                                                                    |   |

## **VERIFICATION DE LA GPO**

 Pour vérifier que la GPO fonctionne, connectez-vous sur la machine(client) avec les information de "l'etudiant1"

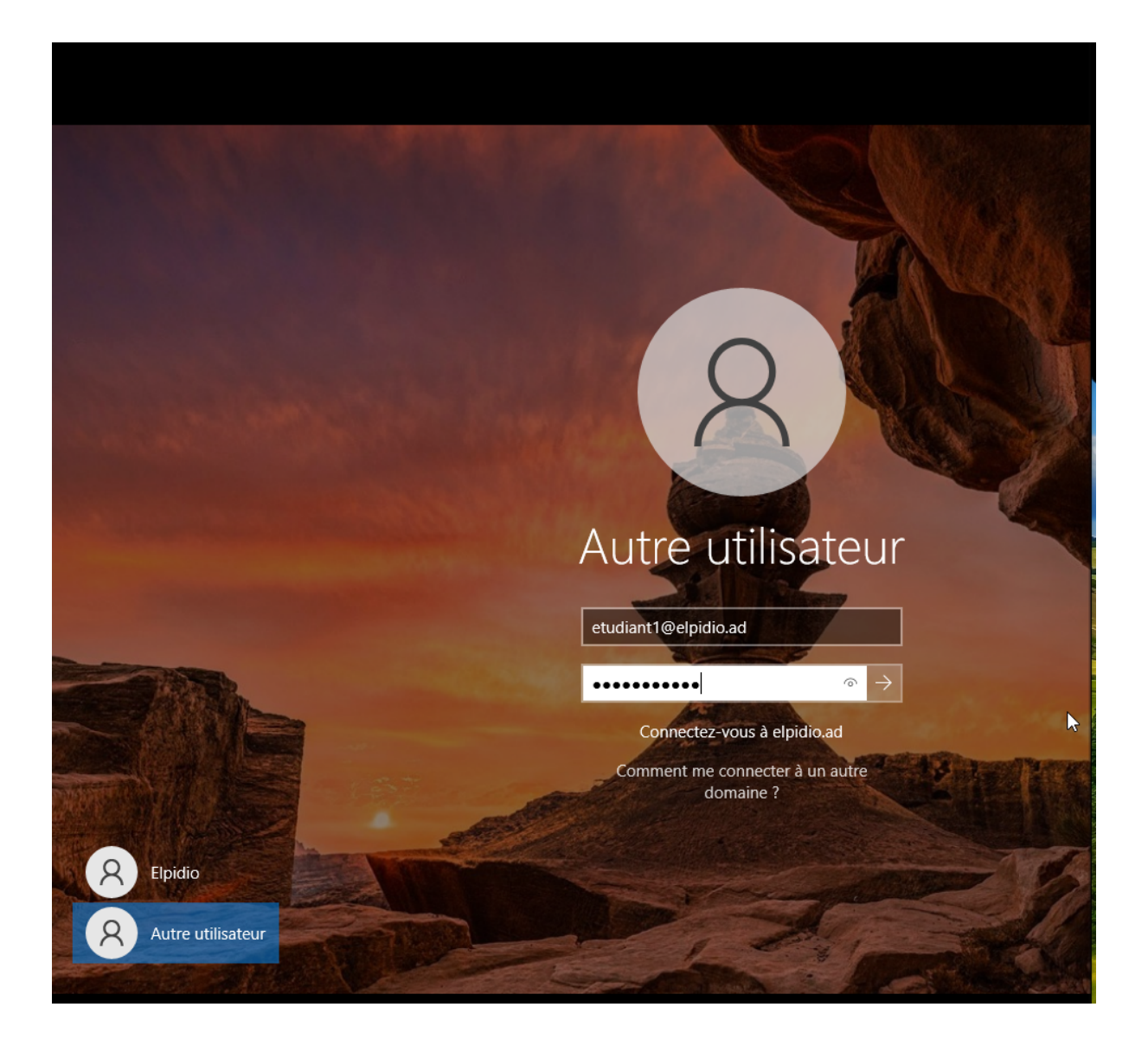

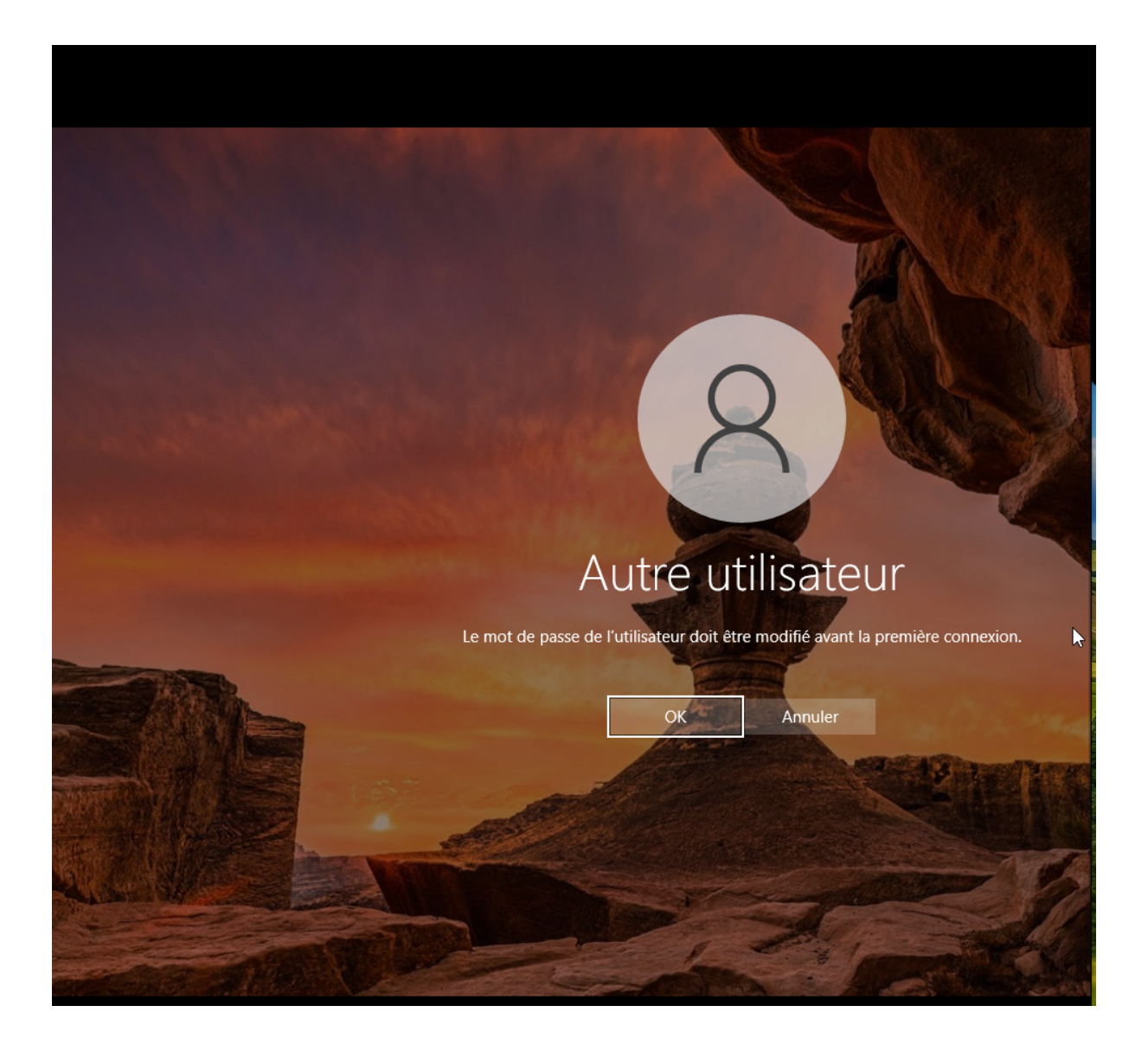

| 8                                                                           |
|-----------------------------------------------------------------------------|
| Autre utilisateur etudiant1@elpidio.ad                                      |
| Connectez-vous à elpidio.ad<br>Comment me connecter à un autre<br>domaine ? |
| Annuler                                                                     |

Après vous être connecté, rechercher dans le menu démarer "panneau de configuration"

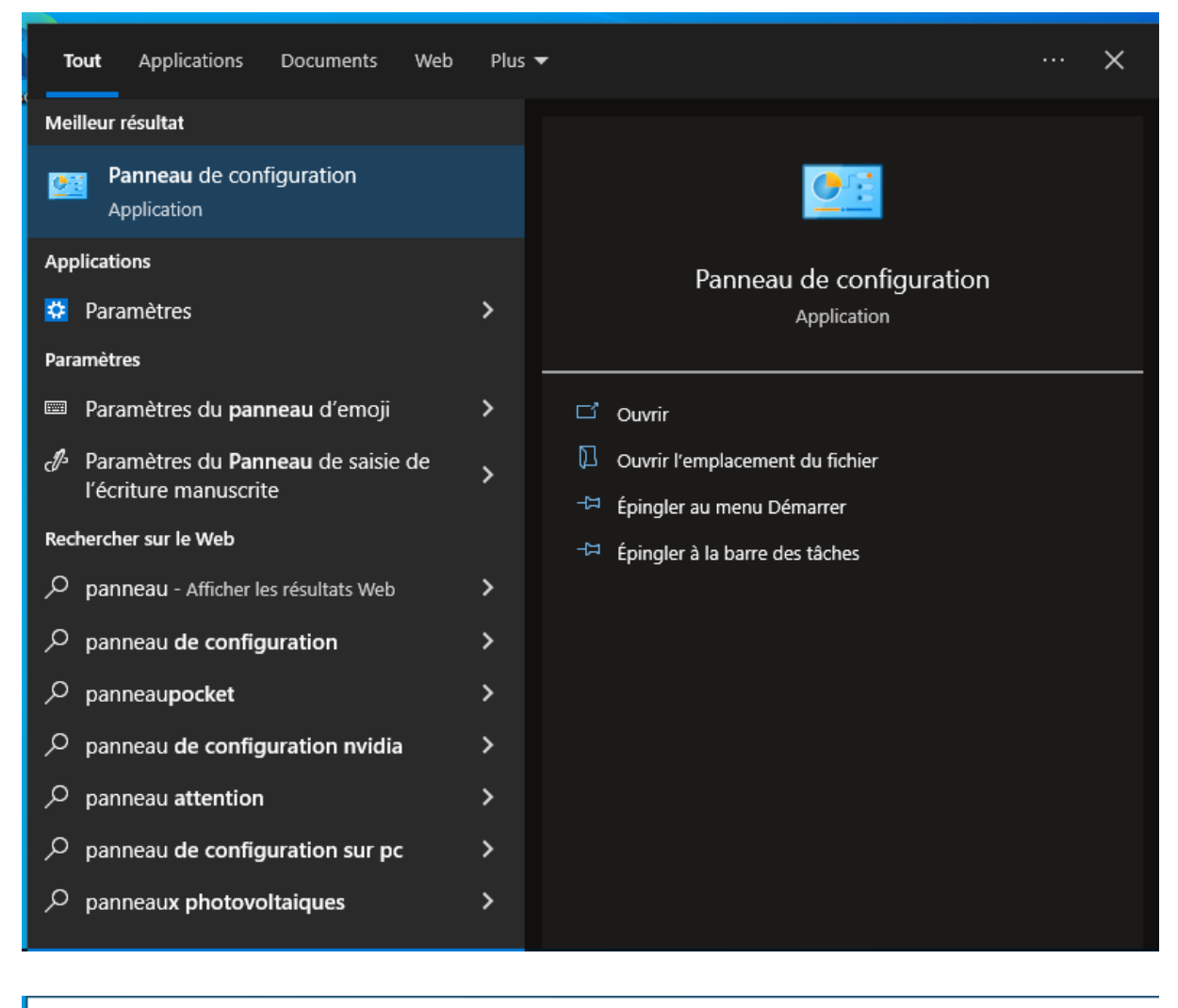

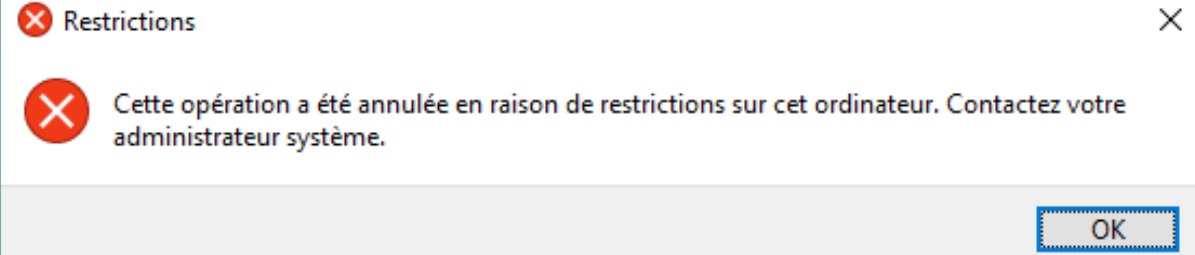

#### **CONCLUSION**

Dans ce tutoriel, je vous ai montré une première approche pratique de l'Active Directory et des GPO, des outils essentiels pour la gestion d'un réseau Windows. N'hésitez pas à entrer en contact avec moi pour toute question ou besoin d'éclaircissements supplémentaires.